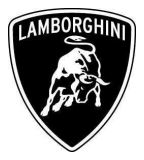

ToAll Lamborghini Dealers and Licensed Service Point.FromAfter Sales Department.SubjectGFA Software Update.Group10.01.00Date09/11/2012Pages32

**Subject** GFA Software Update.

### Models/VINs involved:

Aventador LP-700 MY12 from VIN CLA 00091 to VIN CLA01034.

<u>Attention</u>: please carefully check on the Lamborghini Web-portal to verify the VIN-Information and if the vehicle is affected by this Service Campaign before the start of any updating.

### Information to the field

As a result of a continuous product monitoring, Automobili Lamborghini S.p.A. has found that on some vehicles the light on instrument cluster which warns malfunction of side air intake flap may sporadically light on in absence of any real defects.

### **Field solution**

Follow the herein reported instruction to update the GFA Software Update.

The information and procedures published below are strictly confidential and intended exclusively for authorized operators and individuals. All copyrights are the property of Automobili Lamborghini S.p.A based on copyright law. The company reserves the right to make updates and modifications. The reprinting, reproduction, forwarding to unauthorized people and/or to third parties and partial or entire translation thereof are prohibited without written authorization from Automobili Lamborghini S.p.A.

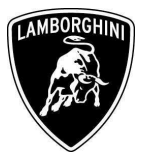

## Warranty Claim data

The warranty reimbursement request for this rework action will be managed by the following standard Warranty Claim procedures.

| Campaign Code:        | L834-A.10.12        |
|-----------------------|---------------------|
| Campaign Description: | GFA software update |
| Cost Code:            | 50                  |
| Component Code:       | CCA1012             |
| Trouble Code:         | 220                 |
| Labour Code:          | CCA1012100          |
| Labour Time:          | 1 hr                |

Remember to fill all data in the section "Service and Recall Campaign" in the Warranty booklet of the vehicle as shown below.

|                                                                                       | Recall/Rappel<br>Liamada a Talier                                              | Service/Service Richiamo/Rückrut<br>Service/Service Recal/Raspel                                                                                              |
|---------------------------------------------------------------------------------------|--------------------------------------------------------------------------------|----------------------------------------------------------------------------------------------------|
| Numero/Nummer<br>Number/Numéro<br>Número                                              |                                                                                | Number Aumer                                                                                                    |
| Data/Datum/Date/Date/Fecha                                                            |                                                                                | Data/Daturs/Date/Fecha                                                                                                    |
| Data riparazione/Reparaturdatum<br>Repair Data/Date de réparation<br>Fecha reparación |                                                                                | Data narradion/Reparaturdatum<br>Repair Data/Data de régaration<br>Fecha reparadoln                                                                           |
| Eseguito dal Concessionario / Ausgefüt<br>Effectué par le concessionnaire / Efect.    | nt von der Vertragswerkstatt / Done by the Dealer<br>Jado por el Concesionario | Eseguito dal Concessionario / Auxgeführt von der Vertragsverkstatt / Done by the Dealer<br>Effectué par le concessionnaire / Effectuedo por el Concessionario |
| Firma / Unte                                                                          | rschrift / Signature / Signature / Firma                                       | Firma / Unterschrift / Signature / Signature / Firma                                                                                                    |
| Service/Service<br>Service/Service<br>Servicio                                        | Richiamo/Rückruf<br>Recall/Rappel<br>Liamada a Taller                          | Service/Service Recklano/Riskrut<br>Service/Service Lamsto a Taler                                                                                            |
| Numero/Nummer<br>Number/Numéro<br>Número                                              |                                                                                | Nuthero/Numrer<br>Nuther/Numrero                                                                                                    |
|                                                                                       |                                                                                | Data/Datum/Date/Facha                                                                                                    |
| Data/Datum/Date/Date/Fecha                                                            | da mins vy                                                                     | dd y www.                                                                                                    |

The information and procedures published below are strictly confidential and intended exclusively for authorized operators and individuals. All copyrights are the property of Automobili Lamborghini S.p.A based on copyright law. The company reserves the right to make updates and modifications. The reprinting, reproduction, forwarding to unauthorized people and/or to third parties and partial or entire translation thereof are prohibited without written authorization from Automobili Lamborghini S.p.A.

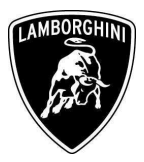

# **Workshop instructions**

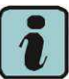

The instruction contained in this bullettin are based on version 19.52 of VAS-PC Lamborghini MY12 (see information bullettin BI.05.12).

## Preliminary operations:

### Lamborghini Flash Container version 1.2 download and installation procedure

| 1 | Connect your Lamborghini Diagno<br>portal.                                                                                                    | osis Tester to internet and log on the Lamborghini web                                                                                                    |
|---|----------------------------------------------------------------------------------------------------|----------------------------------------------------------------------------------------------------|
| 2 | Open the section Customer Service                                                                                                    | e / Download / Diagnosis SW / 2012                                                                                                    |
| 3 | Download the file "Lamborghini_H                                                                                                    | Flash_Container_v1_2.zip                                                                                                    |
| 4 | Double click on the just<br>download zip file and then open<br>the file<br>Lamborghini_Flash_Container_v<br>1_2.exe, as shown in the picture<br>beside. | WinZip - Lamborghini Flash_Container_v1_2.zip         File Actions Options Help         Image: Container Provides         New         Open         Favorites         Add         Extract         View         CheckOut         Wizard         Name         Lamborghini_Flash_Container_v1_2.exe         Selected 0 files, 0 bytes |

The information and procedures published below are strictly confidential and intended exclusively for authorized operators and individuals. All copyrights are the property of Automobili Lamborghini S.p.A based on copyright law. The company reserves the right to make updates and modifications. The reprinting, reproduction, forwarding to unauthorized people and/or to third parties and partial or entire translation thereof are prohibited without written authorization from Automobili Lamborghini S.p.A.

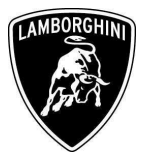

|   |                                                                    | 🖉 Lamborghini Flash Container 1.2 Setup 🔤 🗐 🖂                                                         |
|---|--------------------------------------------------------------------|----------------------------------------------------------------------------------------------------|
| 5 | Click on "Install" and wait that<br>the installation is completed. | Attempoliti Lamborghini S.p.s.         Via Modera 12 40019         S.Ageta Bolognese (Bo)         hay |
| 6 | Click on "Finish" to exit.                                         | Automobili Lamborghini S.p.a.         Via Modera 12 40019         S.Agata Bologuese (Bo)         Baly |

The information and procedures published below are strictly confidential and intended exclusively for authorized operators and individuals. All copyrights are the property of Automobili Lamborghini S.p.A based on copyright law. The company reserves the right to make updates and modifications. The reprinting, reproduction, forwarding to unauthorized people and/or to third parties and partial or entire translation thereof are prohibited without written authorization from Automobili Lamborghini S.p.A.

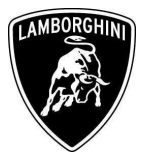

# Update procedure:

| 1 | Please connect a battery charger<br>to the recharge points available<br>in the engine bonnet, as shown in<br>the picture beside. |  |
|---|----------------------------------------------------------------------------------------------------|--|
| 2 | Please connect the VAS5054<br>interface to the vehicle's OBD<br>plug and to the diagnostic laptop.<br>Turn the ignition ON.      |  |

The information and procedures published below are strictly confidential and intended exclusively for authorized operators and individuals. All copyrights are the property of Automobili Lamborghini S.p.A based on copyright law. The company reserves the right to make updates and modifications. The reprinting, reproduction, forwarding to unauthorized people and/or to third parties and partial or entire translation thereof are prohibited without written authorization from Automobili Lamborghini S.p.A.

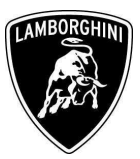

| 3 | Start the VAS-PC double clicking on the related icon on the desktop. | VAS-PC                                                                                                    |
|---|----------------------------------------------------------------------|----------------------------------------------------------------------------------------------------|
| 4 | Ignore the message about the<br>base-CD update.<br>Click on "OK".    | Note<br>Expiration date of the installed software version<br>V19.01.00 14/09/2011<br>has expired.<br>Please install current base-CD.                                                                                                    |
| 5 | Click on "OK" to hide the general information window.                | Version -0         Policies and Policy of the policy of the policy of t |

The information and procedures published below are strictly confidential and intended exclusively for authorized operators and individuals. All copyrights are the property of Automobili Lamborghini S.p.A based on copyright law. The company reserves the right to make updates and modifications. The reprinting, reproduction, forwarding to unauthorized people and/or to third parties and partial or entire translation thereof are prohibited without written authorization from Automobili Lamborghini S.p.A.

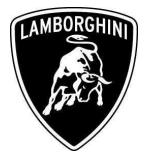

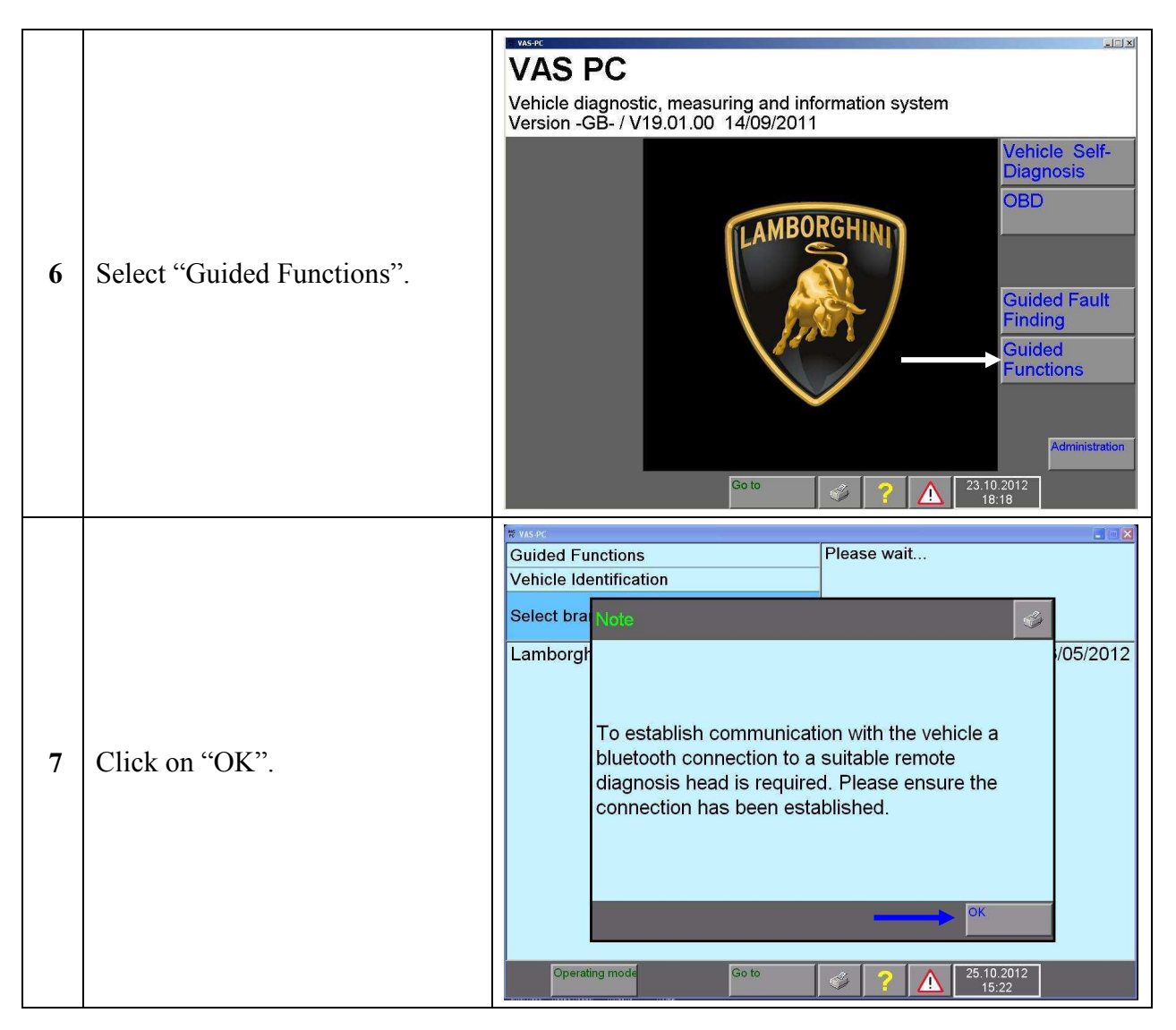

The information and procedures published below are strictly confidential and intended exclusively for authorized operators and individuals. All copyrights are the property of Automobili Lamborghini S.p.A based on copyright law. The company reserves the right to make updates and modifications. The reprinting, reproduction, forwarding to unauthorized people and/or to third parties and partial or entire translation thereof are prohibited without written authorization from Automobili Lamborghini S.p.A.

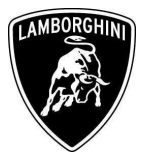

| 8 | Click on "Lamborghini".                                                            | Vspc       Image: Comparison of the system of the system of |
|---|------------------------------------------------------------------------------------|----------------------------------------------------------------------------------------------------|
| 9 | Confirm the vehicle<br>identification data shown on the<br>upper right clicking on | Varie       Image: Construction of the second second |

The information and procedures published below are strictly confidential and intended exclusively for authorized operators and individuals. All copyrights are the property of Automobili Lamborghini S.p.A based on copyright law. The company reserves the right to make updates and modifications. The reprinting, reproduction, forwarding to unauthorized people and/or to third parties and partial or entire translation thereof are prohibited without written authorization from Automobili Lamborghini S.p.A.

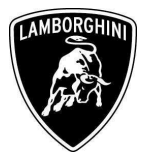

| 10 | Scroll down the ECU list and select "Software Version                                                                            | Image: Selecting vehicle system or function       Lamborghini       V19.52.00 03/05/2012         Selecting vehicle system or function       2012 (C)         Coupe       6.51 V12 MPI / 515 KW         05 - Access and Start authorization   J393       -         09 - Electronic central electrics   J519       10 - Parallel parking assistance   J446         16 - Steering wheel electronics   J527       17 - Instrument cluster   J285         19 - Data Bus On Board Diagnostic Interface   J533                                                                                                    |
|----|----------------------------------------------------------------------------------------------------|----------------------------------------------------------------------------------------------------|
|    | Management .                                                                                                    | 5F - Information electronics 1 (LIS)   J794<br>6C - Rear view camera system   J772<br>** - Functions, component protection<br>** - Eunctions - Immobilizer 5<br>Software Versions Management (SVM)<br>Documents, vehicle information<br>Service work                                                                                                    |
| 11 | Select "SVM – Direct input:<br>SVM code for problem related<br>update" and click on to<br>add the program into the test<br>plan. | Suided Functions       Lamborghini       V19.52.00 03/05/2012         Functions       Lamborghini       V19.52.00 03/05/2012         Aventador LP700-4       2012 (C)         Coupe       6.51 V12 MPI / 515 KW         Software Versions Management (SVM)       SVM - Specified/actual comparison         SVM - Direct input:       SVM code for problem-related update         SVM - Direct input:       SVM code for venicle modification         Check SVM communication       SF - Information electronics, reset fault memory         Erase fault memory - overall system       update programming (beta version)         parameter setting (beta version)       parameter setting (beta version) |

The information and procedures published below are strictly confidential and intended exclusively for authorized operators and individuals. All copyrights are the property of Automobili Lamborghini S.p.A based on copyright law. The company reserves the right to make updates and modifications. The reprinting, reproduction, forwarding to unauthorized people and/or to third parties and partial or entire translation thereof are prohibited without written authorization from Automobili Lamborghini S.p.A.

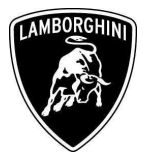

| 12 | Run the program clicking on                  | Visit       Contractions       Lamborghini       V19.52.00 03/05/2012         Test Plan       Aventador LP700-4       2010-2012         Coupe       6.51 V12 (C)       Coupe         6.51 V12 MPI / 515 KW       -       SVM - Direct input: SVM code for problem-related update                                                                                                    |
|----|----------------------------------------------|----------------------------------------------------------------------------------------------------|
| 13 | Click on the grey bar to enter the SVM code. | Vision       Image: Constraint of the second second s |

The information and procedures published below are strictly confidential and intended exclusively for authorized operators and individuals. All copyrights are the property of Automobili Lamborghini S.p.A based on copyright law. The company reserves the right to make updates and modifications. The reprinting, reproduction, forwarding to unauthorized people and/or to third parties and partial or entire translation thereof are prohibited without written authorization from Automobili Lamborghini S.p.A.

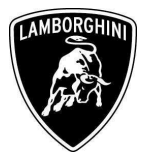

| 14 | Enter the code <b>L834A1012</b><br>then click on to<br>confirm. | Stree       Image: Contract of the street of the street of t |
|----|-----------------------------------------------------------------|----------------------------------------------------------------------------------------------------|
| 15 | Confirm that the inserted code is correct clicking on "Yes".    | Structure       Guided Functions       Lamborghini       V19.52.00 03/05/2012         Function Test       Aventador LP700-4       2012 (C)         Problem related hardware and software       Coupe       6.51 V12 MPI / 515 KW         Entering SVM code       The SVM code that you have entered is:       No       1.Function         L834A1012       Should the entered SVM code be accepted?       No       1.Function         Should the entered SVM code be accepted?       30.10.2012       16.04                                                                                                    |

The information and procedures published below are strictly confidential and intended exclusively for authorized operators and individuals. All copyrights are the property of Automobili Lamborghini S.p.A based on copyright law. The company reserves the right to make updates and modifications. The reprinting, reproduction, forwarding to unauthorized people and/or to third parties and partial or entire translation thereof are prohibited without written authorization from Automobili Lamborghini S.p.A.

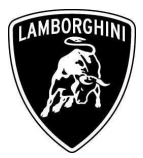

| 16 | Click on "Done" to start the data<br>acquisition from all the vehicle's<br>ECUs. | VISION       Lamborghini       V19.52.00 03/05/2012         Function Test       2012 (C)         Problem related hardware and software       Coupe         etail       6.51 V12 MPI / 515 KW         SVM code evaluation       Image: Coupe         • Connect the a charge to the vehicle.       One         • Connect the a charge to the vehicle.       Image: Coupe         • Caution       An adequate battery voltage is essential while         running Software Version Management (SVM). If       Image: Coupe         this is not ensured, and a program update is       aborted due to inadequate battery voltage, a         defect in the control unit concerned may result.       Ensurement (SVM). If         Vision       Coupe         0       Coupe         0       Coupe         0       Coupe         0       Coupe         0       Coupe         0       Coupe         1       Function         2       Coupe         0       Coupe         0       Coupe         0       Coupe         0       Coupe         0       Coupe         0       Coupe         0       Coupe         0<                                                                                                    |
|----|----------------------------------------------------------------------------------|----------------------------------------------------------------------------------------------------|
| 17 | Wait until the data acquisition<br>from all control modules is<br>completed.     | Visit       Image: Control module         Guided Functions       Lamborghini       V19.52.00 03/05/2012         Function Test       2012 (C)         Reading control module data       Coupe         6.51 V12 MPI / 515 KW       6.51 V12 MPI / 515 KW         1 - reading identification       Image: Function data are read from the following control unit:         52 - Passenger door electronics       Image: Function description         S2 - Passenger door electronics       Image: Function description         Number of control modules read:       18 of 24         Please wait, the VAS 505x will automatically continue       Image: Function description         Image: Off the second second sec |

The information and procedures published below are strictly confidential and intended exclusively for authorized operators and individuals. All copyrights are the property of Automobili Lamborghini S.p.A based on copyright law. The company reserves the right to make updates and modifications. The reprinting, reproduction, forwarding to unauthorized people and/or to third parties and partial or entire translation thereof are prohibited without written authorization from Automobili Lamborghini S.p.A.

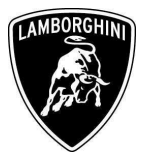

| 18 | For the online authentication a<br>valid GeKo account is necessary.<br><u>Be sure that your internet</u><br><u>connection is working properly.</u><br>Click on "Done" to access the<br>Login window. | Event       Contractions       Lamborghini       V19.52.00 03/05/2012         Function Test       Aventador LP700-4       2012 (C)         Evaluation of received data       Coupe       6.51 V12 MPI / 515 KW         Online connection setup       Image: Coupe       1.Function         Next, the identification data readout will be transmitted to the Software Version       Image: Coupe       1.Function         Management (SVM).       For this, the Vehicle Diagnostic Tester requires an online connection.       2.5VM code       2.5VM code         Connect Vehicle Diagnostic Tester with respective hardware to your online network.       Press <done> button after the online connection has been established. Then enter your User ID (GEKO User) using the screen       25.10.2012         Terrating mode       Co to       Connect 25.10.2012       25.10.2012</done> | 2 |
|----|----------------------------------------------------------------------------------------------------|----------------------------------------------------------------------------------------------------|---|
| 19 | Insert your GeKo user name in<br>the field "Login" and the pin<br>1324 + current 6 digit code<br>displayed on your GeKo token in<br>the field Password.<br>Then confirm clicking on OK.              | I cogin         I cogin         I cogin         I cogin         Password         0       1       2       3       4       5       6       7       8       9         A       B       C       D       E       F       G       H       I       J         K       L       M       N       O       P       Q       R       S       T         C       U       V       W       X       Y       Z        Q         Cancel       OK                                                                                                    |   |

The information and procedures published below are strictly confidential and intended exclusively for authorized operators and individuals. All copyrights are the property of Automobili Lamborghini S.p.A based on copyright law. The company reserves the right to make updates and modifications. The reprinting, reproduction, forwarding to unauthorized people and/or to third parties and partial or entire translation thereof are prohibited without written authorization from Automobili Lamborghini S.p.A.

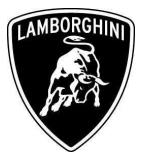

| 20 | If the screen appears as shown in<br>the picture beside click on<br>"Done".<br>If the screen shown in the picture<br>beside DOES NOT appear, the<br>SVM system has NOT<br>recognized any update for the<br>aerodynamic control module<br>(GFA) ECU.<br>Exit from the update procedure. | Visit       Image: Constraint of the second second se |
|----|----------------------------------------------------------------------------------------------------|----------------------------------------------------------------------------------------------------|
| 21 | The new aerodynamic control<br>module (GFA) software part<br>number and version will be<br><b>470959433; 0015</b><br>Press "Yes" to continue.                                                                                                    | Visite       Image: Constrain of the second second se |

The information and procedures published below are strictly confidential and intended exclusively for authorized operators and individuals. All copyrights are the property of Automobili Lamborghini S.p.A based on copyright law. The company reserves the right to make updates and modifications. The reprinting, reproduction, forwarding to unauthorized people and/or to third parties and partial or entire translation thereof are prohibited without written authorization from Automobili Lamborghini S.p.A.

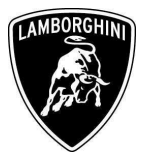

| 22 | Once the update programming<br>has been completed successfully<br>a feedback as in the picture<br>beside is displayed.<br>Press "Done" to start the update<br>programming of the<br>aerodynamic control module<br>(GFA) ECU.<br>If the update programming has<br>not been completed or has been<br>unsuccessful:<br>- turn the ignition OFF<br>- wait 1 minute before<br>turning the ignition ON<br>again<br>- if offered by the<br>program: select "Repeat"<br>to retry the update<br>programming, otherwise<br>repeat the procedure<br>from step <b>12</b> . | WMRC       Calided Functions         Function Test       Lamborghini       V19.52.00 03/05/2012         Aventador LP700-4       2012 (C)         Coupe       6.51 V12 MPI / 515 KW         1 - Update programming - 6B       Coupe         The update programming on control module 6B       -         Aero dynamic control module was successful.       -         - Press <done> to continue the program.         Control Programmed       2:SVM code         Control Program       2:SVM code         Control Program       2:SVM</done> |
|----|----------------------------------------------------------------------------------------------------|----------------------------------------------------------------------------------------------------|
| 23 | In the following an ignition OFF<br>– ON cycle is necessary to<br>restart both the ECU.<br>Press "Done" to continue.                                                                                                    | VSIX       Emborghini       V19.52.00 03/05/2012         Function Test       Aventador LP700-4         2012 (C)       Coupe         6.51 V12 MPI / 515 KW         Terminal 15 selection         In the following it is necessary to switch the ignition off and on.         - Press the Done button and follow the instructions.         Operating mode       Go to         Operating mode       Go to                                                                                                    |

The information and procedures published below are strictly confidential and intended exclusively for authorized operators and individuals. All copyrights are the property of Automobili Lamborghini S.p.A based on copyright law. The company reserves the right to make updates and modifications. The reprinting, reproduction, forwarding to unauthorized people and/or to third parties and partial or entire translation thereof are prohibited without written authorization from Automobili Lamborghini S.p.A.

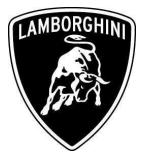

| 24 | Switch the ignition OFF.                                                  | VSBPC Guided Functions Function Test Update programming Terminal 15 All suggested update programming worked off. It is necessary to switch off and on Switch ignition off. The VAS 505x continues automatic ignition is switched off. It he VAS 505x does not continue switching the ignition off press the Switching mode Go to                | Lamborghini V19.52.00 03/05/2012<br>Aventador LP700-4<br>2012 (C)<br>Coupe<br>6.51 V12 MPI / 515 KW<br>have been<br>h the ignition<br>1.Function<br>description<br>2.SYM code<br>for problem rela<br>cally after the<br>after<br>-button<br>2510.2012<br>(State Comparison)<br>2510.2012<br>(State Comparison)<br>(State Comparison)<br>(State Compariso |
|----|---------------------------------------------------------------------------|----------------------------------------------------------------------------------------------------|----------------------------------------------------------------------------------------------------|
| 25 | Wait 1 minute before switching<br>the ignition ON again.<br>Then press on | E VASPC         Guided Functions         Function Test         Update programming         Terminal 15         - Switch ignition on again.         The VAS 505x will automatically control the ignition is switched on.         Image: Note If the VAS 505x does not continue switching the ignition on, press the         Image: Operating mode | Lamborghini       V19.52.00 03/05/2012         Aventador LP700-4         2012 (C)         Coupe         6.51 V12 MPI / 515 KW         ontinue after         after        button.         25.10.2012                                                                                                    |

The information and procedures published below are strictly confidential and intended exclusively for authorized operators and individuals. All copyrights are the property of Automobili Lamborghini S.p.A based on copyright law. The company reserves the right to make updates and modifications. The reprinting, reproduction, forwarding to unauthorized people and/or to third parties and partial or entire translation thereof are prohibited without written authorization from Automobili Lamborghini S.p.A.

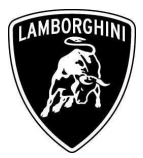

| 26 | An electronic configuration<br>(calibration) on the aerodynamic<br>control module (GFA) is also<br>necessary.<br>Click on "Done" to start the<br>calibration setting update. | Vision       Lamborghini       V19.52.00 03/05/2012         Function Test       Aventador LP700-4         2012 (C)       Coupe         Calibration       6.51 V12 MPI / 515 KW         Result         A calibration requiring changing was         detected!         - You may have to perform a calibration on one control module.         - Press the <done> button to display the control module requiring a calibration.</done>                                    |
|----|----------------------------------------------------------------------------------------------------|----------------------------------------------------------------------------------------------------|
| 27 | Click on "Done" to download all<br>the necessary data.                                                                                                    | Vision       Calibration       Lamborghini       V19.52.00 03/05/2012         Function Test       Aventador LP700-4       2012 (C)         Calibration       Coupe       6.51 V12 MPI / 515 KW         Result       Before the control module for which a calibration is required can be displayed, the data required for calibrating are first loaded.       Pone         This procedure may take a few seconds.       - Press <done> to continue the program.</done> |

The information and procedures published below are strictly confidential and intended exclusively for authorized operators and individuals. All copyrights are the property of Automobili Lamborghini S.p.A based on copyright law. The company reserves the right to make updates and modifications. The reprinting, reproduction, forwarding to unauthorized people and/or to third parties and partial or entire translation thereof are prohibited without written authorization from Automobili Lamborghini S.p.A.

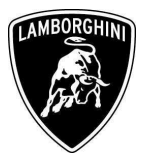

| 28 | Press "Done" to continue with<br>the calibration no.1.<br>In the next step are written to<br>other no.65 calibration.<br>Please always press "Done" until<br>the calibration procedure is<br>completed. | Visit       Image: Constraint of the second second se |
|----|----------------------------------------------------------------------------------------------------|----------------------------------------------------------------------------------------------------|
| 29 | Click on "Done" to complete the calibration procedure.                                                                                                    | Visit       Image: Constraint of the second second se |

The information and procedures published below are strictly confidential and intended exclusively for authorized operators and individuals. All copyrights are the property of Automobili Lamborghini S.p.A based on copyright law. The company reserves the right to make updates and modifications. The reprinting, reproduction, forwarding to unauthorized people and/or to third parties and partial or entire translation thereof are prohibited without written authorization from Automobili Lamborghini S.p.A.

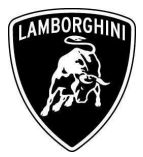

| 30 | Click on "Done".                       | Guided Functions<br>Function Test<br>Software Version Management (SVM)<br>Action evaluation<br>The program for Software Version<br>(SVM) was performed.<br>All necessary actions on the vehicle<br>completed before proceeding.<br>Go to                                                                                                    | Lamborghini V19.52.00 03/05/2012<br>Aventador LP700-4<br>2012 (C)<br>Coupe<br>6.5I V12 MPI / 515 KW<br>Management<br>e need to be<br>25.10.2012<br>16.42                                                                                   |
|----|----------------------------------------|----------------------------------------------------------------------------------------------------|----------------------------------------------------------------------------------------------------|
| 31 | Press "Done" to start the data report. | Guided Functions         Function Test         Software Version Management (SVM)         Documenting actual status         The following feedback is sent to th         Version Management (SVM) to doc         changes in the vehicle.         Image: In the vehicle.         Image: Note         If one of the changes listed below if         the automatic feedback report, the         program for Software Version Man         (SVM) must be restarted, with the         SVM code, to report back the new         and software versions as well as c         parameter settings to Software Ve         Image: Operating mode | Lamborghini V19.52.00 03/05/2012<br>Aventador LP700-4<br>2012 (C)<br>Coupe<br>6.5I V12 MPI / 515 KW<br>The Software<br>current Done<br>The second after<br>relevant<br>associated<br>hardware<br>todes and<br>rsion<br>25 10.2012<br>18:43 |

The information and procedures published below are strictly confidential and intended exclusively for authorized operators and individuals. All copyrights are the property of Automobili Lamborghini S.p.A based on copyright law. The company reserves the right to make updates and modifications. The reprinting, reproduction, forwarding to unauthorized people and/or to third parties and partial or entire translation thereof are prohibited without written authorization from Automobili Lamborghini S.p.A.

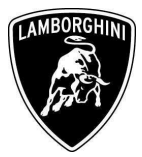

| 32 | Wait until the data acquisition<br>from all the control modules is<br>completed.                                                                                                    | Visit       Image: Control module         Guided Functions       Lamborghini       V19.52.00 03/05/2012         Function Test       2012 (C)         Coupe       6.51 V12 MPI / 515 KW         1 - reading identification       The identification data are read from the following control unit:         52 - Passenger door electronics       Image: Function description         Number of control modules read:       18 of 24         Please wait, the VAS 505x will automatically continue       19 24 VI         Operating mode       Go to       25:10.2012         Test       The identification       The identification                                                                                                    |
|----|----------------------------------------------------------------------------------------------------|----------------------------------------------------------------------------------------------------|
| 33 | Once the data report has been<br>sent to the servers a feedback as<br>in the picture beside is displayed.<br>The software update of engine<br>and gearbox ECU has been<br>completed successfully and all<br>the information have been stored<br>in the system.<br>Press on "Done". | Evided Functions       Lamborghini       V19.52.00 03/05/2012         Function Test       2012 (C)         Coupe       6.5I V12 MPI / 515 KW         Notification code evaluation       Image: Comparison of the system         Vehicle conversion/update has been       Image: Comparison of the system         Successfully performed. The changes have       Image: Comparison of the system         Thank you.       Image: Comparison of the system         Operating mode       Go to       Image: Comparison of the system         Comparison       Image: Comparison of the system       Image: Comparison of the system         Thank you.       Comparison of the system       Image: Comparison of the system         Thank you.       Comparison of the system       Image: Comparison of the system |

The information and procedures published below are strictly confidential and intended exclusively for authorized operators and individuals. All copyrights are the property of Automobili Lamborghini S.p.A based on copyright law. The company reserves the right to make updates and modifications. The reprinting, reproduction, forwarding to unauthorized people and/or to third parties and partial or entire translation thereof are prohibited without written authorization from Automobili Lamborghini S.p.A.

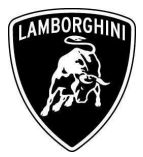

| 34 | Press on "Done" to exit the program.                           | Vision       Control of the second second seco |
|----|----------------------------------------------------------------|----------------------------------------------------------------------------------------------------|
| 35 | Go back to the Software Version<br>Management menu clicking on | VISPC       Emborghini       V19.52.00       03/05/2012         Guided Functions       Aventador LP700-4       2012 (C)         Coupe       6.51 V12 MPI / 515 KW         OK       SVM - Direct input: SVM code for problem-related update                                                                                                    |

The information and procedures published below are strictly confidential and intended exclusively for authorized operators and individuals. All copyrights are the property of Automobili Lamborghini S.p.A based on copyright law. The company reserves the right to make updates and modifications. The reprinting, reproduction, forwarding to unauthorized people and/or to third parties and partial or entire translation thereof are prohibited without written authorization from Automobili Lamborghini S.p.A.

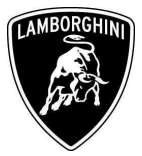

|    |                                                                                                    | W VAS PC                                                                                                    |                                                                                                    |
|----|----------------------------------------------------------------------------------------------------|----------------------------------------------------------------------------------------------------|----------------------------------------------------------------------------------------------------|
| 36 | Select and run the program<br>"Erase fault memory – overall<br>systems" to clear all the faults<br>stored because of the software<br>update. | Guided Functions         Functions         Selecting vehicle system or function         Software Versions Management (SV)         SVM - Specified/actual comparison         SVM - Direct input: SVM code for p         SVM - Direct input: SVM code for p         update programming (beta version)         parameter setting (beta version)         Operating mode Vehicle system | Lamborghini V19.52.00 03/05/2012<br>Aventador LP700-4<br>2012 (C)<br>Coupe<br>6.5I V12 MPI / 515 KW<br>(M)<br>n<br>problem-related update<br>/ehicle modification<br>fault memory<br>m<br>))<br>25.10.2012<br>18.48 |

The information and procedures published below are strictly confidential and intended exclusively for authorized operators and individuals. All copyrights are the property of Automobili Lamborghini S.p.A based on copyright law. The company reserves the right to make updates and modifications. The reprinting, reproduction, forwarding to unauthorized people and/or to third parties and partial or entire translation thereof are prohibited without written authorization from Automobili Lamborghini S.p.A.

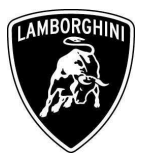

### ECU adaptations after software programming

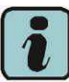

Please perform the following procedures to excute the correct adaptions of the aerodynamic control module (GFA) after the software programming.

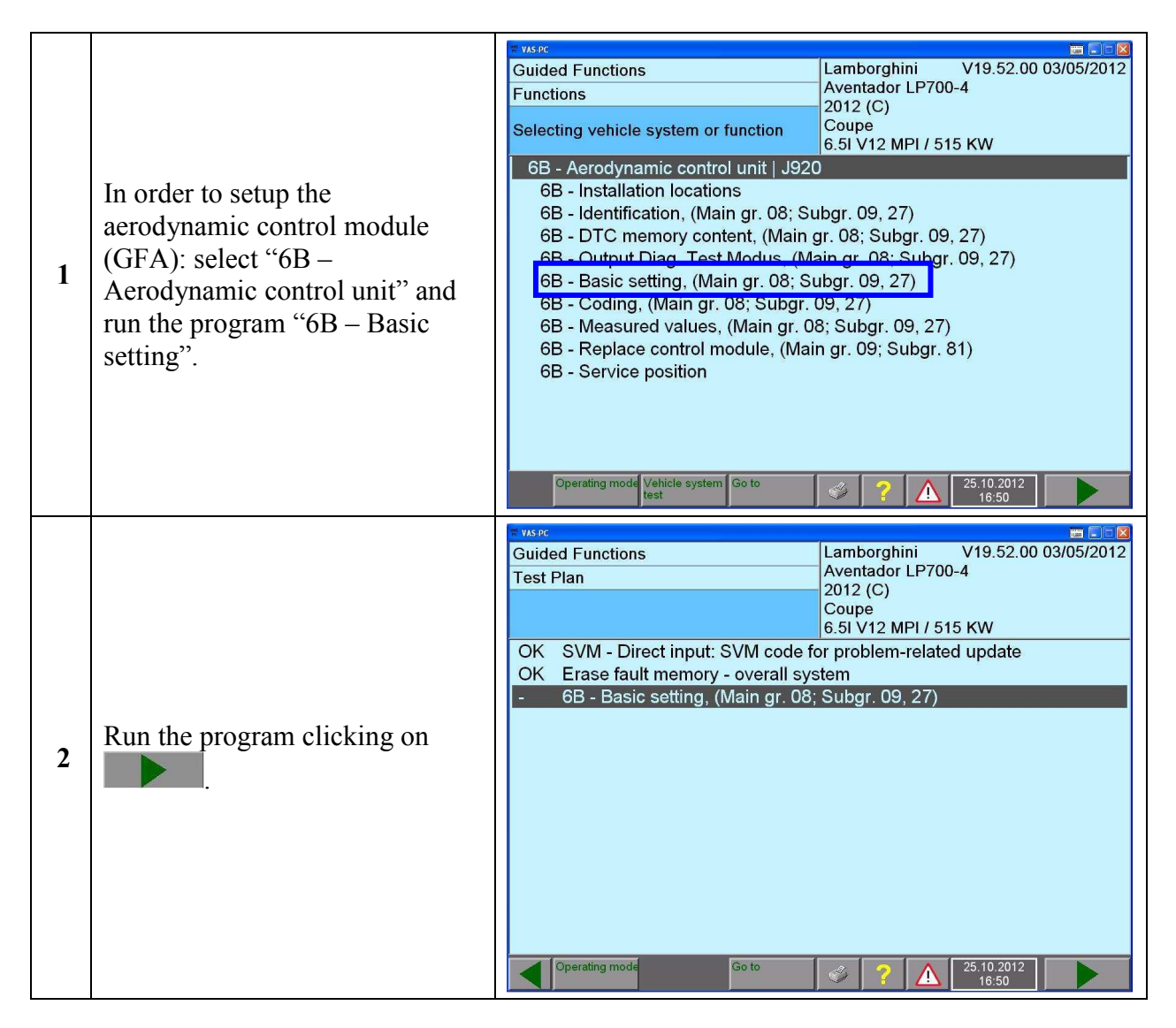

The information and procedures published below are strictly confidential and intended exclusively for authorized operators and individuals. All copyrights are the property of Automobili Lamborghini S.p.A based on copyright law. The company reserves the right to make updates and modifications. The reprinting, reproduction, forwarding to unauthorized people and/or to third parties and partial or entire translation thereof are prohibited without written authorization from Automobili Lamborghini S.p.A.

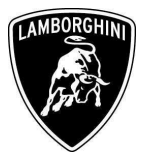

| 3 | Click on "Done".                                               | VISION       Lamborghini       V19.52.00 03/05/2012         Function Test       Aventador LP700-4         2012 (C)       Coupe         6.5I V12 MPI / 515 KW         Test entry         In this test program the following         steps are run through:         Basic setting Rear spoiler         Basic setting Left side airflow flap and Right side airflow flap         Preconditions:         • None |
|---|----------------------------------------------------------------|----------------------------------------------------------------------------------------------------|
| 4 | Click on "-1-" to perform the calibration of the rear spoiler. | Value       Lamborghini       V19.52.00 03/05/2012         Function Test       Aventador LP700-4         2012 (C)       Coupe         6.51 V12 MPI / 515 KW         Selection         Which basic setting do you want to perform?         -1- Calibration Rear spoiler         -2- Calibration Left side airflow flap and Right side airflow flap         -3- End test                                      |

The information and procedures published below are strictly confidential and intended exclusively for authorized operators and individuals. All copyrights are the property of Automobili Lamborghini S.p.A based on copyright law. The company reserves the right to make updates and modifications. The reprinting, reproduction, forwarding to unauthorized people and/or to third parties and partial or entire translation thereof are prohibited without written authorization from Automobili Lamborghini S.p.A.

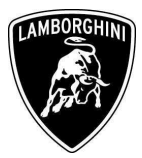

| 5 | Click on "Yes".                                                                                                    | Evisit       Lambo         Guided Functions       Aventa         Function Test       2012 (r         J920 - Basic setting       Coupe         Selection       Calibration status         Rear spoiler: calibrated       Nevertheless do you want to carry out         basic setting?       Operating mode                                                                                                    | <ul> <li>Product LP700-4</li> <li>C)</li> <li>2 MPI / 515 KW</li> <li>* The</li> <li>* 25.10.2012</li> <li>* 25.10.2012</li> <li>* 16:51</li> </ul>                                                                                                    |
|---|----------------------------------------------------------------------------------------------------|----------------------------------------------------------------------------------------------------|----------------------------------------------------------------------------------------------------|
| 6 | The routine will perform two<br>open/close cycles on the rear<br>spoiler.<br>Before calibration, make sure<br>that no tools and/or objects have<br>been left on the rear spoiler.<br>Click on "Yes". | WX50C         Guided Functions       Lambo         Function Test       2012 (c)         J920 - Basic setting       Coupe         Rear spoiler calibration       The following routine will go on:         The following routine will go on:       The Rear spoiler moves up to OPEN po         and moves down to CLOSE position two to       Image: Caution!         Keep attention, that no tools or objects ar       the Rear spoiler. Danger of damage.         Do you want to perform the basic settinow?       Go to | Image: Constraint of the second state of the second state of the second sta |

The information and procedures published below are strictly confidential and intended exclusively for authorized operators and individuals. All copyrights are the property of Automobili Lamborghini S.p.A based on copyright law. The company reserves the right to make updates and modifications. The reprinting, reproduction, forwarding to unauthorized people and/or to third parties and partial or entire translation thereof are prohibited without written authorization from Automobili Lamborghini S.p.A.

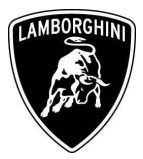

| 7 | Click on "Done" to perform the calibration procedure. | Guided Functions Function Test J920 - Basic setting Rear spoiler calibration - Press Done to start the basic set                                                                                                    | Lamborghini       V19.52.00 03/05/2012         Aventador LP700-4         2012 (C)         Coupe         6.51 V12 MPI / 515 KW |
|---|-------------------------------------------------------|----------------------------------------------------------------------------------------------------|----------------------------------------------------------------------------------------------------|
| 8 | Wait for calibration to be completed.                 | VASINE     Guided Functions     Function Test     J920 - Basic setting     Rear spoiler calibration     Basic setting Rear spoiler     Brake status: unlocked     Position counter: 2499     Current actuator: 1.3 A     Basic setting status: activated    Please wait     Go to | Lamborghini V19.52.00 03/05/2012<br>Aventador LP700-4<br>2012 (C)<br>Coupe<br>6.5I V12 MPI / 515 KW                           |

The information and procedures published below are strictly confidential and intended exclusively for authorized operators and individuals. All copyrights are the property of Automobili Lamborghini S.p.A based on copyright law. The company reserves the right to make updates and modifications. The reprinting, reproduction, forwarding to unauthorized people and/or to third parties and partial or entire translation thereof are prohibited without written authorization from Automobili Lamborghini S.p.A.

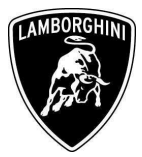

| 9  | If calibration is successful, the<br>screen shown on the right will be<br>displayed.<br>Click on "Yes" to perform<br>another calibration. | Events       Caliberations       Lamborghini       V19.52.00 03/05/2012         Function Test       Aventador LP700-4       2012 (C)         J920 - Basic setting       Coupe       6.51 V12 MPI / 515 KW         Rear spoiler calibration       The basic setting of the Rear spoiler was successful.       Ves         Calibration status       No       No         Calibration status       No       Calibrated         Do you want to carry out another basic setting?       Ves       No         Calibration status       Calibrated       Calibrated         Do you want to carry out another basic       Setting?       Z5.10.2012 |
|----|----------------------------------------------------------------------------------------------------|----------------------------------------------------------------------------------------------------|
| 10 | Click on "-2-" to perform the calibration of the side airflow flaps.                                                                      | VSPC       Coulded Functions         Guided Functions       Lamborghini       V19.52.00 03/05/2012         Function Test       2012 (C)         J920 - Basic setting       Coupe         6.51 V12 MPI / 515 KW         Selection         Which basic setting do you want to perform?         -1- Calibration Rear spoiler         -2- Calibration Left side airflow flap and Right side airflow flap         -3- End test                                                                                                    |

The information and procedures published below are strictly confidential and intended exclusively for authorized operators and individuals. All copyrights are the property of Automobili Lamborghini S.p.A based on copyright law. The company reserves the right to make updates and modifications. The reprinting, reproduction, forwarding to unauthorized people and/or to third parties and partial or entire translation thereof are prohibited without written authorization from Automobili Lamborghini S.p.A.

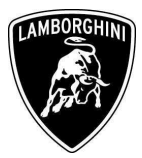

| 11 | Click on "Yes".                                                                                                    | VS //>        Cauided Functions       Lamborghini       V19.52.00 03/05/2012         Function Test       2012 (C)         J920 - Basic setting       Coupe         6.51 V12 MPI / 515 KW         Selection         Calibration status         Right side airflow flap: calibrated         Left side airflow flap: calibrated         Nevertheless do you want to carry out the basic setting?         So to       ? (A)         25:10.2012         16:53                                                                                                    |
|----|----------------------------------------------------------------------------------------------------|----------------------------------------------------------------------------------------------------|
| 12 | The routine will perform two<br>open/close cycles on the side<br>airflow flaps.<br>Before calibration, make sure<br>that no tools and/or objects have<br>been left on the side mobile air<br>intakes.<br>Click on "Yes". | VISIO       Image: Constrain the second second |

The information and procedures published below are strictly confidential and intended exclusively for authorized operators and individuals. All copyrights are the property of Automobili Lamborghini S.p.A based on copyright law. The company reserves the right to make updates and modifications. The reprinting, reproduction, forwarding to unauthorized people and/or to third parties and partial or entire translation thereof are prohibited without written authorization from Automobili Lamborghini S.p.A.

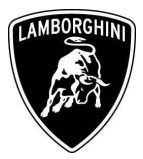

| 13 | Click on "Done" to perform the calibration procedure. | Visit       Image: Constrain of the second second sec |
|----|-------------------------------------------------------|----------------------------------------------------------------------------------------------------|
| 14 | Wait for calibration to be completed.                 | VSPC       Coulded Functions         Guided Functions       Lamborghini       V19.52.00 03/05/2012         Function Test       2012 (C)         J920 - Basic setting       Coupe         6.51 V12 MPI / 515 KW         Side airflow flaps calibration         Basic setting Left side airflow flap and         Right side airflow flap         Left flap position counter: 907         Left flap current actuator: 0.5 A         Right flap position counter: 898         Right flap current actuator: 0.4 A         O sec       5 sec         43 sec                                                                                                    |

The information and procedures published below are strictly confidential and intended exclusively for authorized operators and individuals. All copyrights are the property of Automobili Lamborghini S.p.A based on copyright law. The company reserves the right to make updates and modifications. The reprinting, reproduction, forwarding to unauthorized people and/or to third parties and partial or entire translation thereof are prohibited without written authorization from Automobili Lamborghini S.p.A.

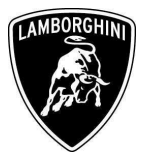

| 15 | If calibration is successful, the<br>screen shown on the right will be<br>displayed.<br>Click on "No" to exit the<br>program. | Evision       Lamborghini       V19.52.00 03/05/2012         Function Test       Aventador LP700-4         2012 (C)       Coupe         6.51 V12 MPI / 515 KW         Side airflow flaps calibration         The basic setting of the Left side airflow flap and the Right side airflow flap was successful.         Calibration status         Right side airflow flap: calibrated Left side airflow flap: calibrated         Left side airflow flap: calibrated         Do you want to carry out another basic setting?         Operating mode         Operating mode                                                                                                    |
|----|----------------------------------------------------------------------------------------------------|----------------------------------------------------------------------------------------------------|
| 16 | Click on "-3-" to exit the Basic setting.                                                                                     | Vstr       Important Control of the second stress of the second stress of |

The information and procedures published below are strictly confidential and intended exclusively for authorized operators and individuals. All copyrights are the property of Automobili Lamborghini S.p.A based on copyright law. The company reserves the right to make updates and modifications. The reprinting, reproduction, forwarding to unauthorized people and/or to third parties and partial or entire translation thereof are prohibited without written authorization from Automobili Lamborghini S.p.A.

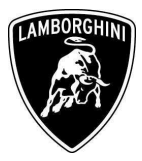

# Troubleshooting

| A. | If the error message regarding the<br>VAS5054 interface is shown as in the<br>picture beside:<br>- close the VAS-PC and repeat the<br>VAS5054 installation as described<br>in the chapter <b>10.92.00</b>                                                                                                    | Warning The remote diagnostic head in use (VAS5054A) is not installed correctly. Please close the application then install and connect the device according to the description in the user manual.                                                                                                    |
|----|----------------------------------------------------------------------------------------------------|----------------------------------------------------------------------------------------------------|
| B. | <ul> <li>If the connection error screen is shown as in the picture beside:</li> <li>it is not possible to establish a connection with the central server. Please check carefully that the diagnosis laptop is properly connected to the internet network.</li> </ul>                                                                                    | Visit       Image: Constraint of the connection setup         Guided Functions       Lamborghini       V19.52.00 03/05/2012         Function Test       Aventador LP700-4         2012 (C)       Coupe         Evaluation of received data       Coupe         6.51 V12 MPI / 515 KW       Online connection setup         The following event has occurred:       No online connection could be made.         • No online connection could be made.       Check whether the Vehicle Diagnostic Tester         • Check whether the Vehicle Diagnostic Tester       25 M code         for problem relia       Coupe at the connection setup?         Do you want to repeat the connection setup?       25.10.2012         Solution of the coupe at the connection setup?       25.10.2012 |
| C. | <ul> <li>If the incorrect identification message is shown as in the picture beside</li> <li>be sure that your Geko account is valid</li> <li>be sure that the label "Geko" is written on the token that you are using for the authentication</li> <li>click on Cancel and perform the application test as described in the chapter 10.92.00.</li> </ul> | Guided Functions       Lamborghini       V19.52.00 03/05/2012         Function Test       Aventador LP700-4         Evaluation of received data       Coupe         6.51 V12 MPI / 515 KW         Online connection setup         Next, the identificat         Management (SVM)         For this, the Vehicl         escription         2:SW code         respective hardwar         OK         - Connect Vehicle         respective hardwar         OK         - Press <done> button after the online         connection has been established. Then enter         your User ID (GEKO User) using the screen         Operating mode         Operating mode</done>                                                                                                    |

The information and procedures published below are strictly confidential and intended exclusively for authorized operators and individuals. All copyrights are the property of Automobili Lamborghini S.p.A based on copyright law. The company reserves the right to make updates and modifications. The reprinting, reproduction, forwarding to unauthorized people and/or to third parties and partial or entire translation thereof are prohibited without written authorization from Automobili Lamborghini S.p.A.

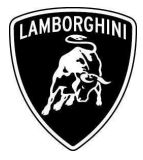

Your Area Manager is at full disposal for further information.

Best regards

**Customer Service** 

The information and procedures published below are strictly confidential and intended exclusively for authorized operators and individuals. All copyrights are the property of Automobili Lamborghini S.p.A based on copyright law. The company reserves the right to make updates and modifications. The reprinting, reproduction, forwarding to unauthorized people and/or to third parties and partial or entire translation thereof are prohibited without written authorization from Automobili Lamborghini S.p.A.